# Panduan Fleetweb Cartrack Indonesia

Petunjuk Penggunaan Halaman Fleetweb

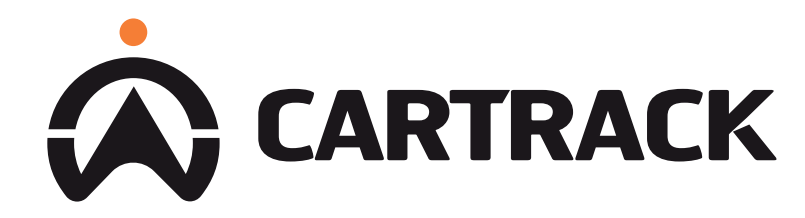

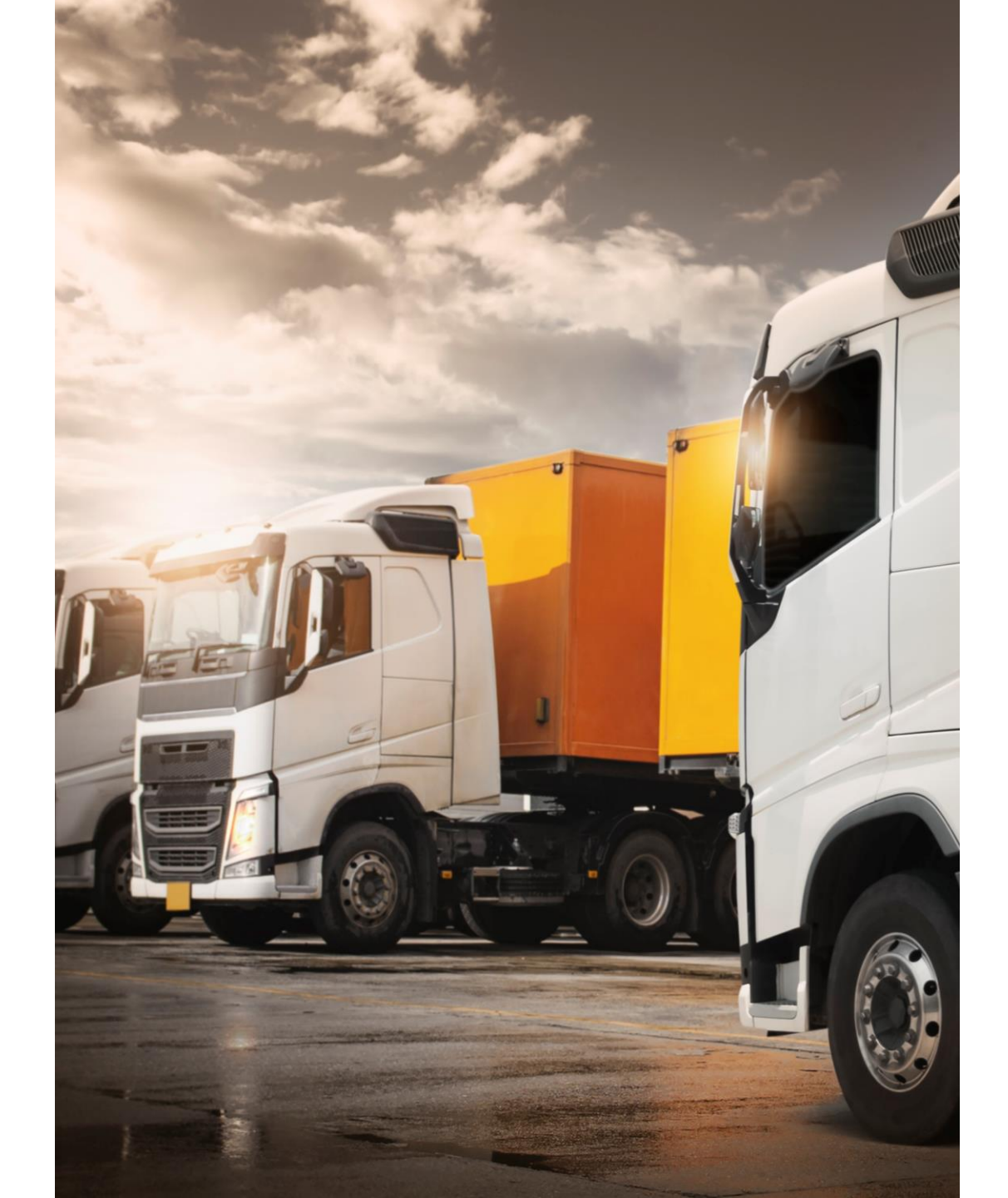

### **DAFTAR ISI**

| Peta                                | 1  |
|-------------------------------------|----|
| Garis Waktu Kendaraan               | 2  |
| Grafik                              | 3  |
| Tabel                               | 4  |
| Daftar Overview                     | 5  |
| Kendaraan                           | 6  |
| Pengemudi                           | 7  |
| Tag ID Pengemudi                    | 8  |
| Point of Interest (POI)             | 9  |
| Geofences                           | 10 |
| Dasbor                              | 11 |
| Pengaturan Laporan                  | 12 |
| Laporan Favorit                     | 13 |
| Informasi                           | 14 |
| Modifikasi Laporan (Memilih Filter) | 15 |
| MiFleet                             | 16 |
| Delivery                            | 17 |
| Peringatan                          | 18 |
| Feed                                | 19 |
| Aktif                               | 20 |
| Tambahkan Peringatan                | 21 |
| Tab Email                           | 22 |
| Tab SMS                             | 23 |
| Tab Alert Centre                    | 24 |
| Pengingat                           | 25 |
| Pengingat (Tambah Pengingat)        | 26 |
|                                     |    |

Peta

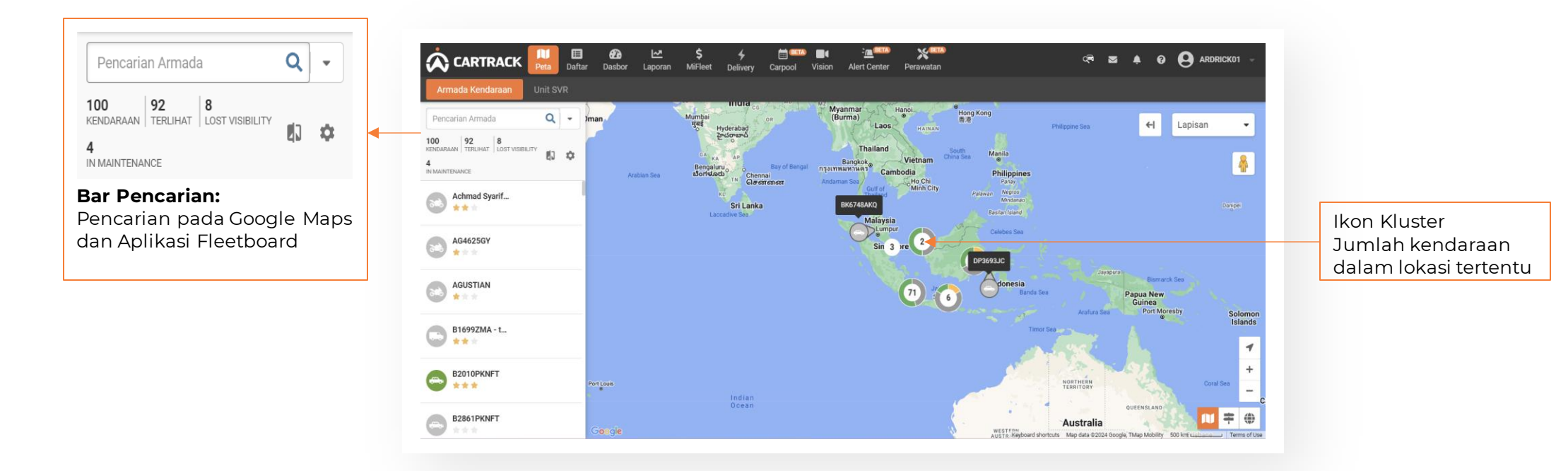

#### Garis Waktu Kendaraan

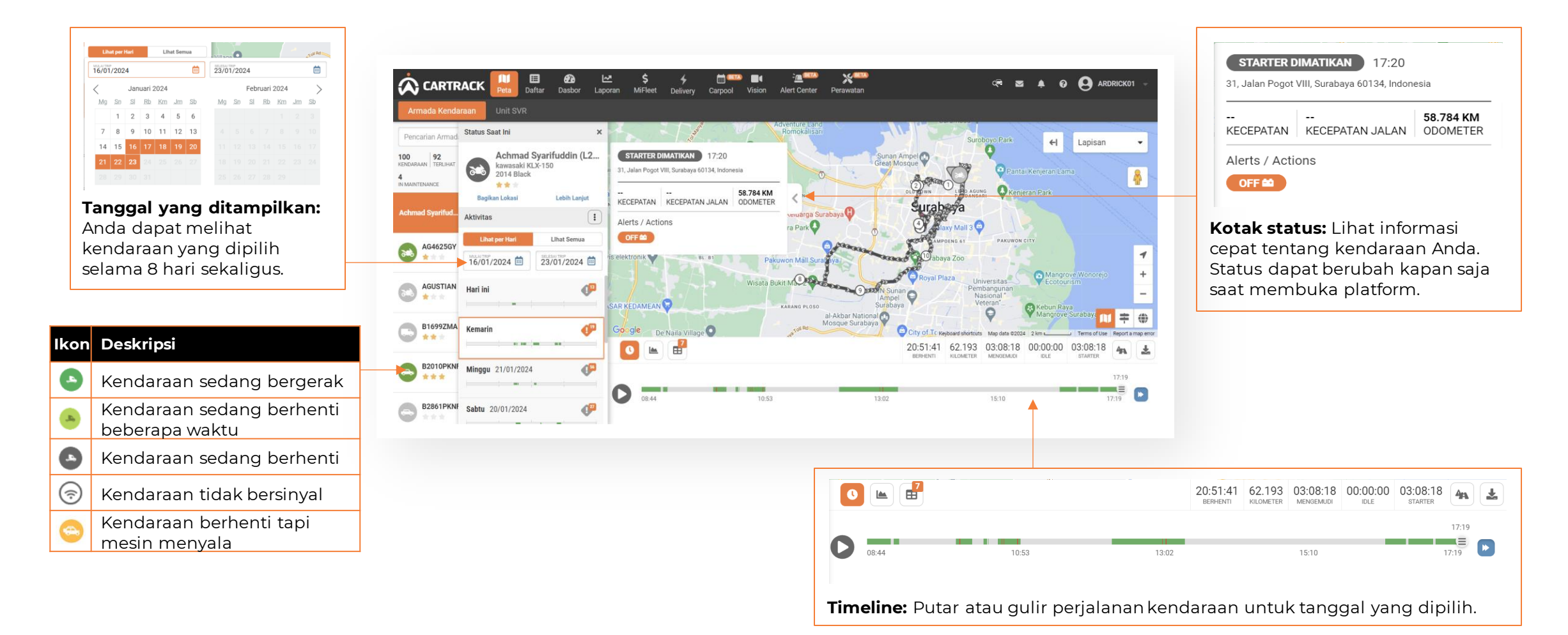

#### Grafik

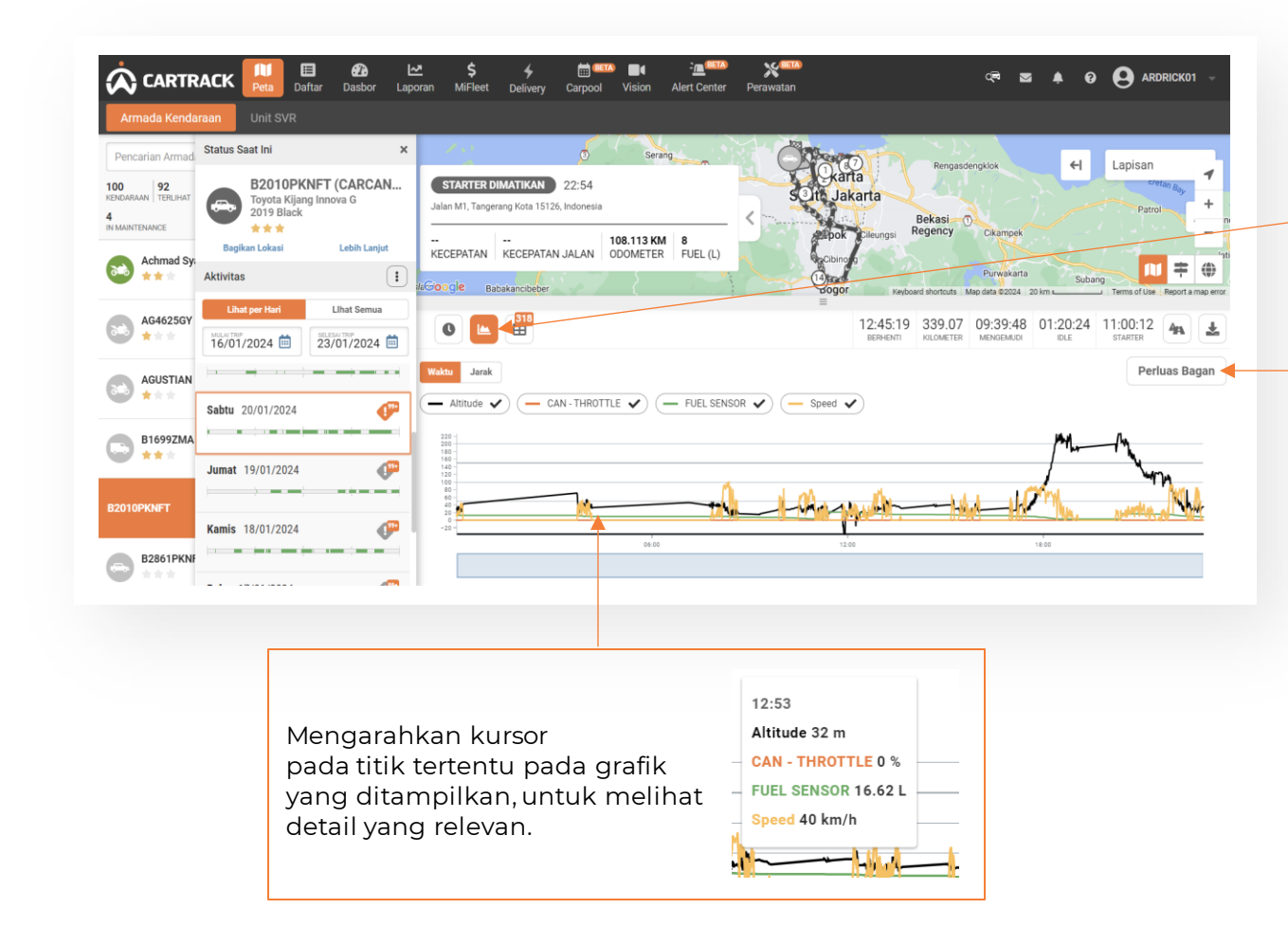

**Diagram (** ): Pilih kriteria yang diperlukan dari daftar tarikturun untuk melihat diagram dan data yang berbeda untuk kendaraan yang dipilih.

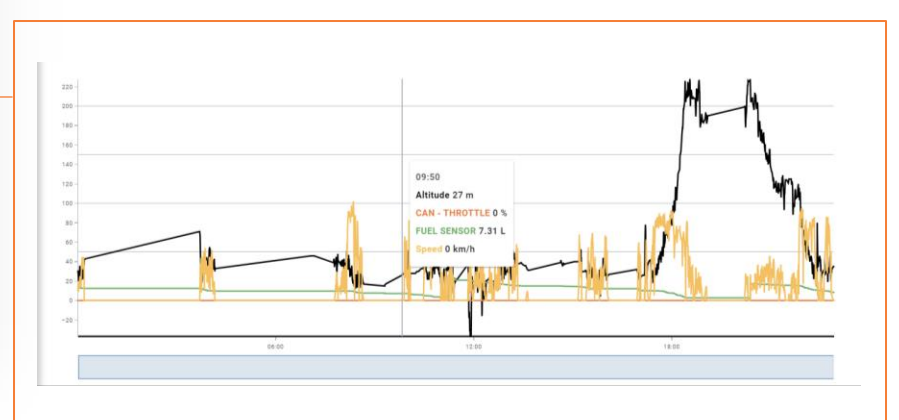

**Perbesar diagram:** pilih tombol ini untuk memperbesar diagram yang dipilih.

Tabel

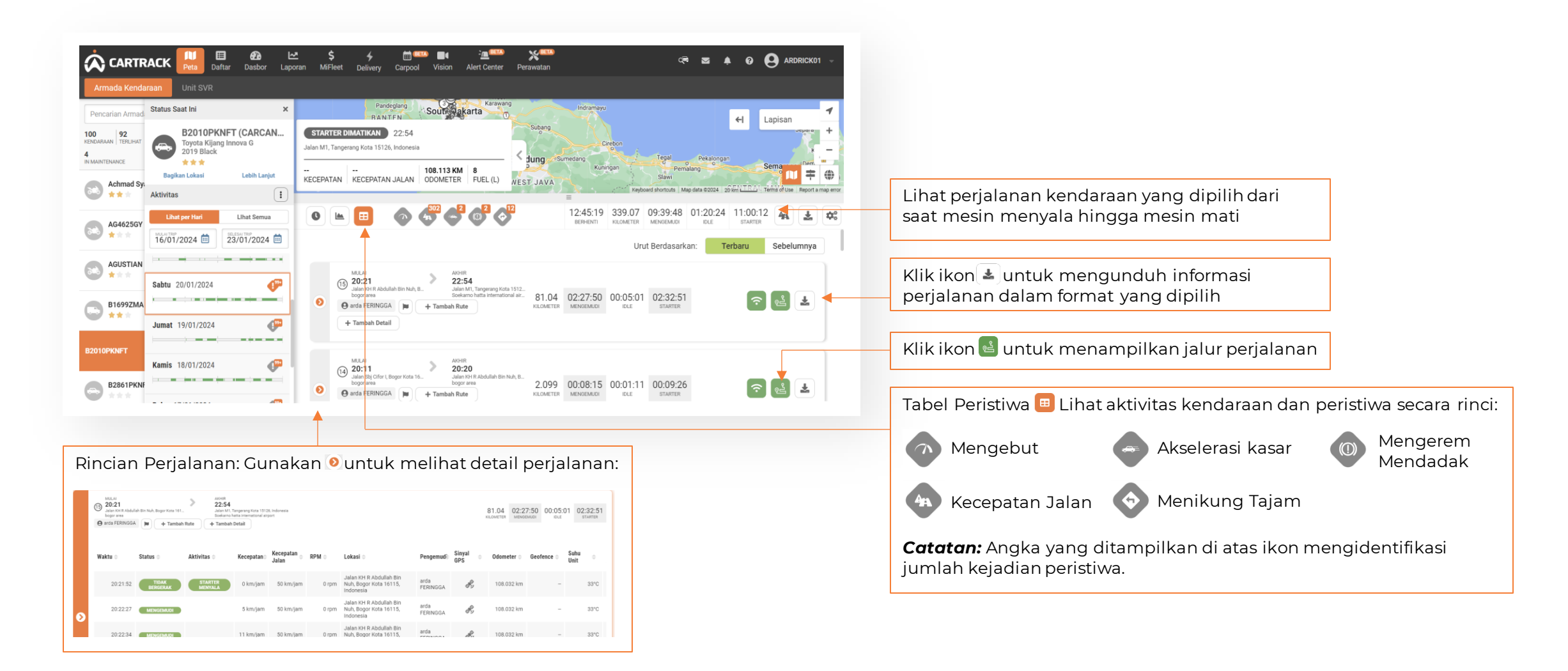

#### **Data Overview**

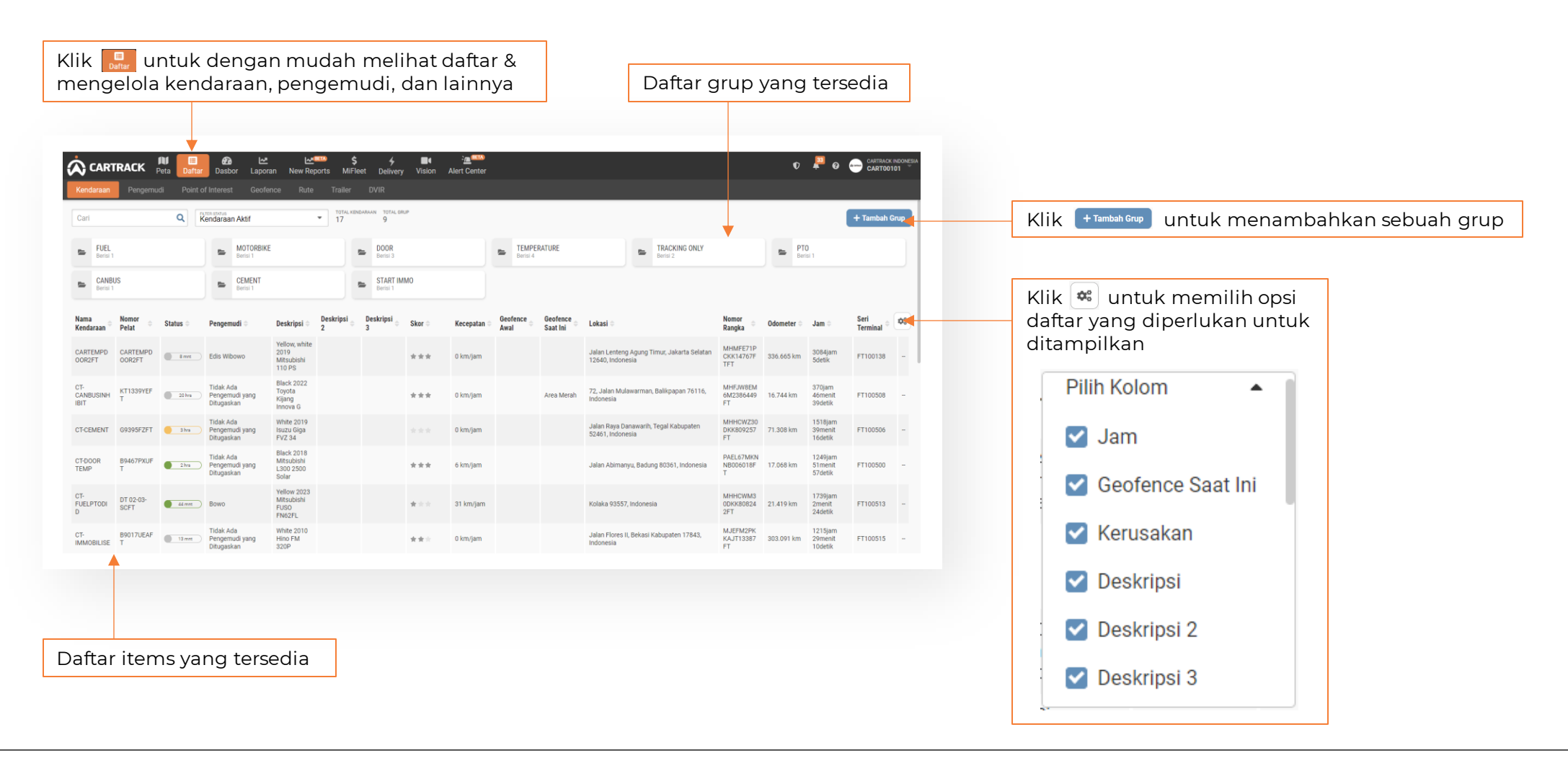

#### Kendaraan

| enda.aan                       | Pengemu            | di Point d   | Dasb<br>of Interes             | or Lapon<br>t Geofe    | an New Rep<br>nce Rute                         | orts Mif<br>Trailer | leet Deliver          | y Vision | Alert Center |                     |                      |                              |                                        |                              |             |                               | CJarloo          |      |   |
|--------------------------------|--------------------|--------------|--------------------------------|------------------------|------------------------------------------------|---------------------|-----------------------|----------|--------------|---------------------|----------------------|------------------------------|----------------------------------------|------------------------------|-------------|-------------------------------|------------------|------|---|
| Carl                           |                    | ٩            | Kendaraa                       | n Aktif                |                                                | • 17                | INDARAAN TOTAL O<br>9 | UP       |              |                     |                      |                              |                                        |                              |             |                               | + Tambah         | Grup |   |
| E FUEL<br>Berisi 1             |                    |              | -                              | MOTORBIKE<br>Berisi 1  |                                                |                     | E DOOR<br>Berisi 3    |          |              | E TEMPE<br>Berist 4 | RATURE               |                              | E TRACKING ONLY<br>Derisi 2            | •                            | 🖴 PT<br>Ber | 0<br>Isi 1                    |                  |      |   |
| CANBI<br>Berisi 1              | US                 |              | -                              | CEMENT<br>Berisi 1     |                                                |                     | Berisi 1              | IMO      |              |                     |                      |                              |                                        |                              |             |                               |                  |      |   |
| Nama<br>Kendaraan <sup>©</sup> | Nomor<br>Pelat     | Status 🗘     | Pengerr                        | udi ¢                  | Deskripsi 🗘                                    | Deskripsi<br>2      | Deskripsi<br>3        | Skor 🗘   | Kecepatan 🗘  | Geofence<br>Awal    | Geofence<br>Saat Ini | Lokasi 🗘                     |                                        | Nomor<br>Rangka 🗢            | Odometer 🗘  | Jam ¢                         | Seri<br>Terminal | ¢;   |   |
| CARTEMPD<br>DOR2FT             | CARTEMPD<br>OOR2FT | () Inst      | Edis Wil                       | owo                    | Yellow, white<br>2019<br>Mitsubishi<br>110 PS  |                     |                       | ***      | 0 km/jam     |                     |                      | Jalan Lenten<br>12640, Indon | g Agung Timur, Jakarta Selatan<br>esia | MHMFE71P<br>CKK14767F<br>TFT | 336.665 km  | 3084jam<br>5detik             | FT100138         | -    |   |
| T-<br>CANBUSINH<br>BIT         | KT1339YEF<br>T     | 20 hrs       | Tidak Av<br>Pengem<br>Ditugasi | da<br>iudi yang<br>kan | Black 2022<br>Toyota<br>Kijang<br>Innova G     |                     |                       | ***      | 0 km/jam     |                     | Area Merah           | 72, Jalan Mu<br>Indonesia    | lawarman, Balikpapan 76116,            | MHFJW8EM<br>6M2386449<br>FT  | 16.744 km   | 370jam<br>46menit<br>39detik  | FT100508         | -    |   |
| CT-CEMENT                      | G9395FZFT          | 3 hra        | Tidak Av<br>Pengem<br>Ditugasi | da<br>iudi yang<br>kan | White 2019<br>Isuzu Giga<br>FVZ 34             |                     |                       |          | 0 km/jam     |                     |                      | Jalan Raya D<br>52461, Indon | anawarih, Tegal Kabupaten<br>esia      | MHHCWZ30<br>DKK809257<br>FT  | 71.308 km   | 1518jam<br>39menit<br>16detik | FT100506         | -    |   |
| CT-DOOR<br>TEMP                | B9467PXUF<br>T     | 2hrs         | Tidak Av<br>Pengem<br>Ditugasi | da<br>iudi yang<br>kan | Black 2018<br>Mitsubishi<br>L300 2500<br>Solar |                     |                       | ***      | 6 km/jam     |                     |                      | Jalan Abimar                 | iyu, Badung 80361, Indonesia           | PAEL67MKN<br>NB006018F<br>T  | 17.068 km   | 1249jam<br>51menit<br>57detik | FT100500         | -    |   |
| T-<br>UELPTODI                 | D7 2-03-<br>SCI T  | <u>41777</u> | Bowo                           |                        | Yellow 2023<br>Mitsubishi<br>FUSO<br>FN62FL    |                     |                       | * ~ ~    | 31 km/jam    |                     |                      | Kolaka 9355                  | 7, indonesia                           | MHHCWM3<br>0DKK80824<br>2FT  | 21.419 km   | 1739jam<br>2menit<br>24detik  | PT100513         |      | _ |
| CT-<br>MMOBILISE               | B9017UEAF<br>T     | 13 mmt       | Tidak Av<br>Pengem<br>Ditugas  | da<br>iudi yang<br>kan | White 2010<br>Hino FM<br>320P                  |                     |                       | ***      | 0 km/jam     |                     |                      | Jalan Flores<br>Indonesia    | II, Bekasi Kabupaten 17843,            | MJEFM2PK<br>KAJT13387<br>FT  | 303.091 km  | 1215jam<br>29menit<br>10detik | FT100515         | -    |   |

#### Pilih grup yang sesuai untuk melihat atau mengelola rincian.

| < Kembali ke I                 | lenu Kendaraan | / MOTOR      | BIKE                                      |                             |                |                |        |             |                  |                      |          |                             |            |                              |                    |    |
|--------------------------------|----------------|--------------|-------------------------------------------|-----------------------------|----------------|----------------|--------|-------------|------------------|----------------------|----------|-----------------------------|------------|------------------------------|--------------------|----|
| MOTO                           | RBIKE          | Cari         | ۹                                         | KENDARAAN DAJ               | AM GRUP        |                |        |             |                  |                      |          |                             |            |                              | / Edit Gr          | ар |
| Nama<br>Kendaraan <sup>©</sup> | Nomor o        | Status 0     | Pengemudi 0                               | Deskripsi 0                 | Deskripsi<br>2 | Deskripsi<br>3 | Skor 🕀 | Kecepatan 🕀 | Geofence<br>Awal | Geofence<br>Saat Ini | Lokasi 0 | Nomor<br>Rangka             | Odometer 0 | Jam 🗘                        | Seri<br>Terminal © | •  |
| CT-<br>MOTORBIKE               | B5251TJUFT     | dhari 🗌      | Tidak Ada<br>Pengemudi yang<br>Ditugaskan | Red 2022<br>Honda CB<br>150 |                |                | ***    | 0 km/jam    |                  |                      | No GPS   | MH1KCE116<br>NK002720F<br>T | 27.888 km  | 1125jam<br>45menit<br>7detik | FT100519           | -  |
|                                |                |              |                                           |                             |                |                |        |             |                  |                      |          |                             |            |                              |                    |    |
|                                |                |              |                                           |                             |                |                |        |             |                  |                      |          |                             |            |                              |                    |    |
|                                | 4              | ( Sebelumnya |                                           |                             |                |                | Laman  | 1 dari      | 1 25 baris       | •                    |          |                             | Selanji    | utnya >                      |                    |    |
|                                |                |              |                                           |                             |                |                |        |             |                  |                      |          |                             |            |                              |                    |    |

Pilih kendaraan yang sesuai untuk melihat atau mengelola rincian kendaraan

| CARTEMPDOO<br>Mitsudishi 110 PS<br>2019 Yallow, white | R2FT | Aktivitas Baru                           |                                                                                                    |             |           |         |          |
|-------------------------------------------------------|------|------------------------------------------|----------------------------------------------------------------------------------------------------|-------------|-----------|---------|----------|
| Aktivitas Baru                                        |      | Tanggal/Waktu                            | Lokasi 🗉                                                                                                    | Pengemudi I | Jarak 1   | Jenis 🗉 | Tindakan |
| Detall<br>Pengaturan Kendaraan                        | ,    | 24/01/2024 @ 09:35<br>24/01/2024 @ 10:49 | 884, Jalan Margonda, Depok 16423, Indonesia<br>Jalan Lenteng Agung Timur, Jakarta Selatan<br>12640, Indonesia      |             | 15.884 km |         |          |
| Odometer<br>Kendaraan Trailer                         |      | 24/01/2024 @ 07.40<br>24/01/2024 @ 09.26 | 93, Jalan Lanbau, Bogor Kabupaten 16663,<br>Indonesia<br>884, Jalan Margonda, Depok 16423, Indonesia               |             | 27.974 km |         |          |
|                                                       |      | 24/01/2024 @ 06/02<br>24/01/2024 @ 07/33 | 36, Jalan Haji Marjuki, Jakarta Timur 13740,<br>Indonesia<br>93, Jalan Larbau, Bogor Kabupaten 16863,<br>Indonesia |             | 30.169 km |         |          |

### Pengemudi

| Klik Pengemudi<br>mengelola in | untuk melihat<br>formasi penger           | atau<br>mudi.                                      |                               | Klik Limpor Pengen<br>mengimpor d<br>pengemudi | nudi<br>ata       | Klik + Tambah G<br>menambal | wp untuk<br>hkan sebua | ah grup                              |                       |                      |                          |                          |
|--------------------------------|-------------------------------------------|----------------------------------------------------|-------------------------------|------------------------------------------------|-------------------|-----------------------------|------------------------|--------------------------------------|-----------------------|----------------------|--------------------------|--------------------------|
|                                | E 🚜 🗠 🗠<br>Daftar Dasbor Laporan New Repo | ™ \$ <b>4 ≣4</b><br>orts MiFleet Delivery Vision A | <u>تم</u> یند.<br>lert Center |                                                |                   | v 🔎 e 😁 🕻                   | ARTRACK INDONESIA      |                                      |                       |                      |                          |                          |
| Kendaraan Pengemudi F          | oint of Interest Geofence Rute            |                                                    |                               |                                                |                   |                             |                        |                                      | and the second        |                      |                          |                          |
| Cari Q                         | Pengemudi Aktif                           | TOTAL PENGENDARA TOTAL GRUP                        |                               |                                                | 1 Impor Pengemudi | + Tambah Grup + Tambah P    | Pengemudi              | menambahk                            | an seorand ne         | engemudi             |                          |                          |
| Nama Pengendara 🔶              | Pemilik 🗇                                 | Department 🗢                                       | Skor 🗢                        | Nomor Telepon 🗢                                | Lisensi 🗇         | Jenis Kelamin 🗢             | •                      | menamban                             |                       | engemaa.             |                          |                          |
| afif zaman                     | CART00101                                 |                                                    |                               | +6289531434463                                 |                   | М                           |                        |                                      |                       |                      |                          |                          |
| Akbar Satria                   | CART00101                                 |                                                    |                               |                                                |                   | м                           |                        |                                      |                       |                      |                          |                          |
| Bisri Laeli                    | CART00101                                 |                                                    |                               | +6287800160792                                 |                   | F                           |                        |                                      |                       |                      | +                        | a alit                   |
| Bowo                           | CART00101                                 |                                                    |                               |                                                |                   | F                           |                        |                                      | engemuai uni          | uk melinata          | tau menç                 | gean                     |
| Dhieya                         | CART00101                                 |                                                    |                               |                                                |                   |                             |                        | informasi pe                         | ngemuai               |                      |                          |                          |
| Dhieya                         | CART00101                                 |                                                    |                               | +62-81513734241                                |                   |                             |                        | < Kembali ke Pengemudi / Edit Pengem | nudi                  |                      |                          |                          |
| Dwi septian                    | CART00101                                 |                                                    | * * *                         | +6281113405180                                 |                   | м                           |                        | afif zaman                           |                       |                      |                          |                          |
| Edis Wibowo                    | CART00101                                 |                                                    |                               | +6281119160409                                 | A53428            | М                           |                        | ***                                  | Detail                |                      |                          | * Kolom yang harus diisi |
| Edwin Hutabarat                | CART00101                                 |                                                    |                               | +628121960626                                  |                   | м                           |                        | Detail >                             |                       |                      |                          |                          |
| Enrico Putra                   | CART00101                                 |                                                    |                               |                                                |                   | М                           |                        | Tag ID Pengemudi                     | Info Umum             |                      |                          |                          |
| Faisal Andika                  | CART00101                                 |                                                    |                               | +6281288541554                                 |                   | М                           |                        | Catatan                              |                       |                      |                          |                          |
| hana hana                      | CART00101                                 |                                                    |                               | +62-8111279694                                 |                   |                             |                        |                                      | * KARRA JUNE.<br>Blif | zaman                | +62 • 895 3143           | 4463                     |
| MAY M                          | CART00101                                 |                                                    |                               | +62-81249362536                                |                   |                             |                        |                                      | afifr.cti@gmail.com   | KTP / FAGSFOR        | abei kilanen<br>iii Pria | O Perempuan              |
| muli yana                      | CART00101                                 |                                                    |                               | +6281296464828                                 | b 3954 kwi        | F                           |                        |                                      |                       |                      |                          |                          |
| Rendy Peter                    | CART00101                                 |                                                    |                               | +62-81119160407                                |                   |                             |                        |                                      | Lisensi               |                      |                          |                          |
|                                |                                           |                                                    |                               |                                                |                   |                             |                        |                                      |                       | Allen Allen Saul Pre |                          |                          |

#### Tag ID Pengemudi

| Klik Tag ID Per                   | ngemudi untuk membuka detail ID Pengemu                                                                                                    | ıdi                     |
|-----------------------------------|----------------------------------------------------------------------------------------------------|-------------------------|
| Rendy Peter                       | Tag ID Pengemudi<br>-<br>Area ini khusus untuk Tag. Anda dapat menghubungkan Tag baru; menemukan semua yang terasosiasi dengan /<br>jumlah yang tersedia, dan Tag terlama untuk konsultasi. | Anda beserta statusnya, |
| Detail > Tag ID Pengemudi Catatan | Tag ID Anda<br>00000000002A540<br>Deskripsi: Supir<br>Cari Q Teresda                                                                                                    |                         |
|                                   | Label yang Tersedia 000000000092000 Deskripsi * Tanggal Mulai * Tanggal Selesai Tanggal Selesai 013D93A51A0000EB                                                                            |                         |
|                                   | 00000004A00001                                                                                                    | OTTOCASCAN              |
| G                                 | eser untuk mengaktifkan / menonaktifkan pe                                                                                                    | engemudi                |

| ⊃ili | h k  | endaraan yang                              | ı dapat diakses o          | leh penge | emudi |
|------|------|--------------------------------------------|----------------------------|-----------|-------|
|      | Izin | Akses Kendaraan Kendaraan yang dapat diker | nudikan oleh pengemudi ini |           |       |
|      | Da   | pat mengendarai semua kendaraan            | TOTAL KENDARAAN            |           |       |
|      | ¢    | Nama 🌩                                     | 0                          | Kendaraan | Grup  |
|      |      | CARTEMPDOOR2FT                             |                            |           |       |
|      |      | CT-CANBUSINHIBIT                           |                            |           |       |
|      |      | CT-CEMENT                                  |                            |           |       |
|      |      | CT-DOOR TEMP                               |                            |           |       |
|      |      | CT-FUELPTODID                              |                            |           |       |
|      |      | CT-IMMOBILISE                              |                            |           |       |
|      |      | CT-MOTORBIKE                               |                            |           |       |
|      |      |                                            |                            |           |       |

#### **Points of Interest (POI)**

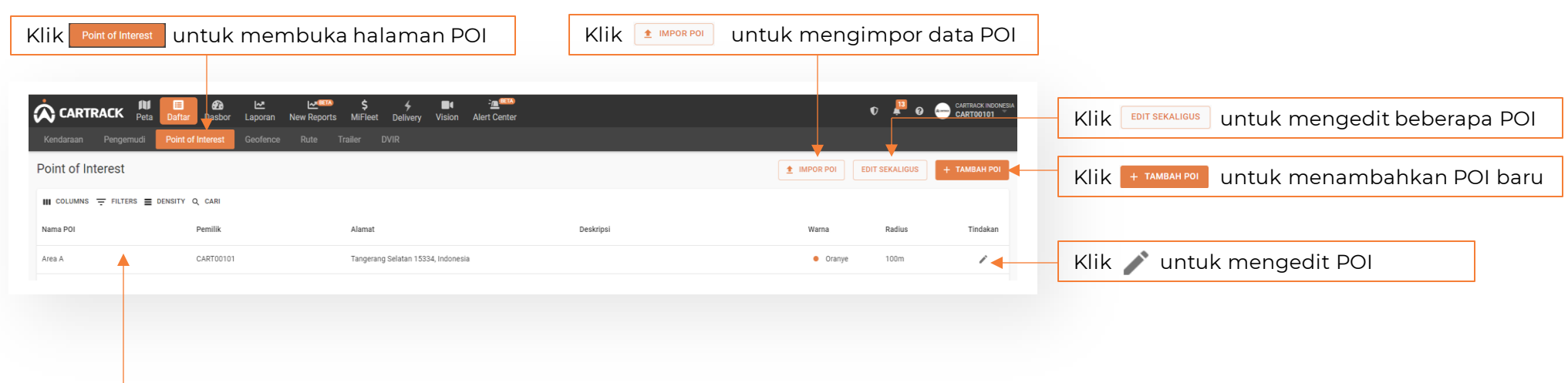

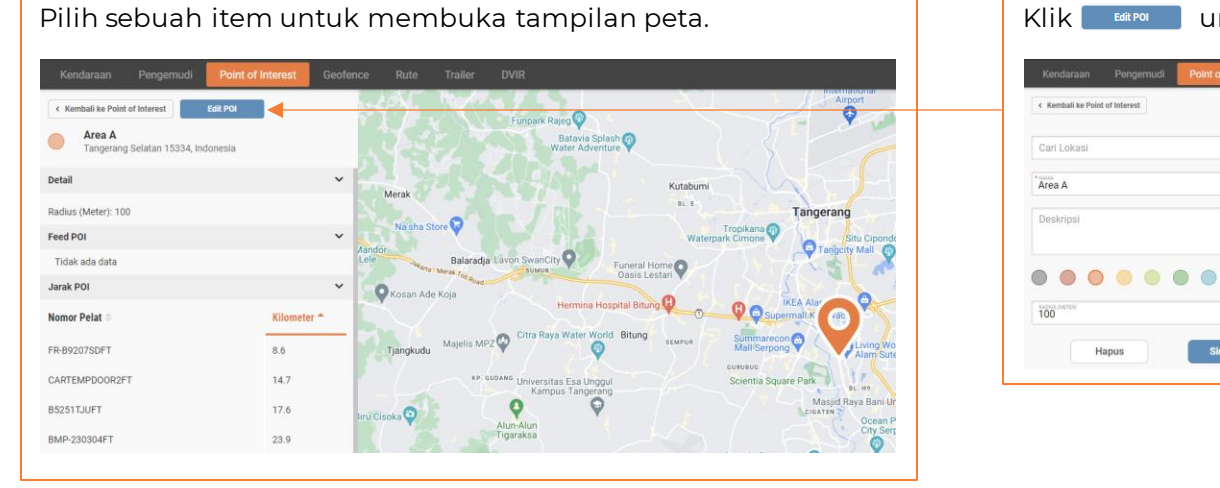

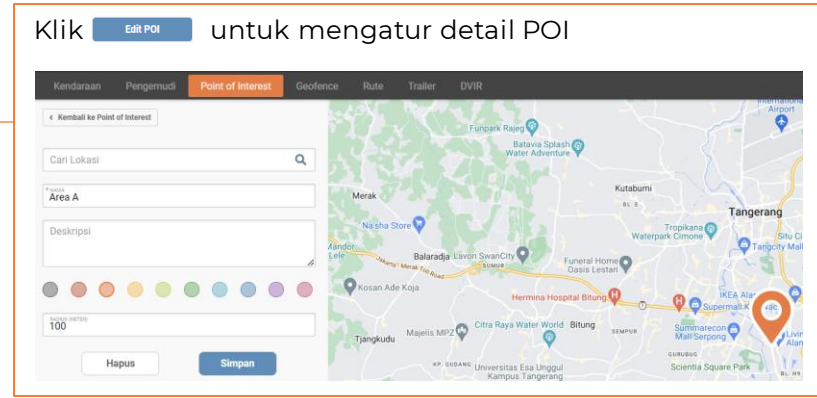

#### Geofence

Klik Geofence untuk menampilkan halaman berikut:

Klik **MPOR GEOFENCE** untuk mengimpor data Geofences

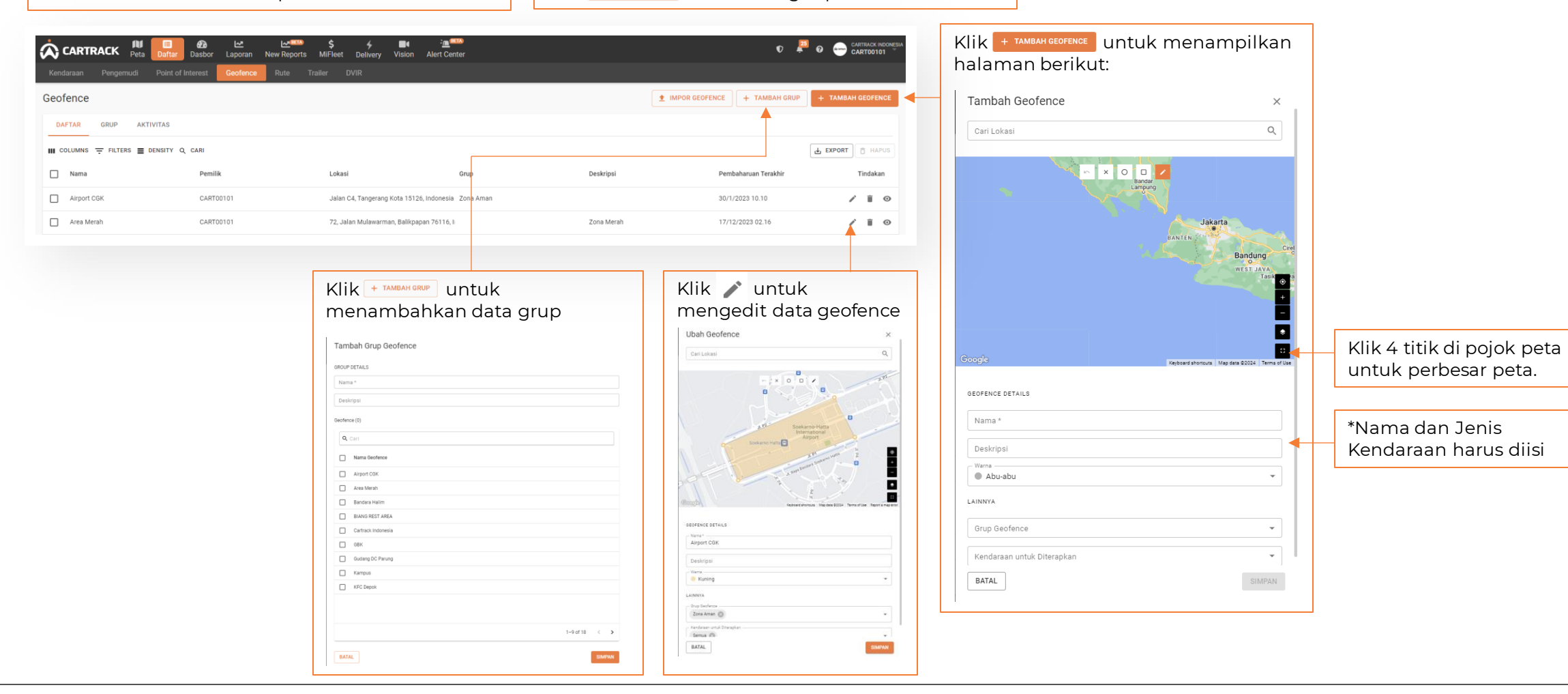

#### Dasbor

| (lik 📴 untuk membuk                                         | a tampilan berikut:                                                                                                    |                                                                                                    | Klik + Tambah Widget                                                           | untuk menan                                                                      | nbah Widge                     |
|-------------------------------------------------------------|----------------------------------------------------------------------------------------------------|----------------------------------------------------------------------------------------------------|--------------------------------------------------------------------------------|----------------------------------------------------------------------------------|--------------------------------|
| CARTRACK Pers Dafar Edgeware New Reports Miller Dafar       | ∎k 220 <sup>800</sup><br>y Yeson Aket Cester                                                                                                    | 0 🖉 o 👝 cartino minute                                                                                                    |                                                                                | Tambah widget ba                                                                 | ru.<br><sub>ikan?</sub>        |
| Nomor Pelat • Contract I evaluation • T Lebih Banyak Filter |                                                                                                    | ? 🛦 Unduk Widget C Reset Dashboard + Tambak Widget                                                                                                    | e e e e e e e e e e e e e e e e e e e                                          | 000                                                                              | 000                            |
| lam Paling Sering Terjadi Perilaku Mengemudi Agresif 💿 🛛    | Kendaraan Anda berdasarkan Kejadian Mengemudi Agresif Terbanyak (Nomor $^{-1}$ Pelat) $^{\odot}$                                                                                                    | Kendaraan Anda berdasarkan Kejadian Mengebut (Nomor Pelat) $\oplus$                                                                                                    | Pemakaian Kendaraan                                                            | Pemantaatan Armada                                                               | Performa Kendaraan             |
|                                                             | Moleju degan kasar     Menguren degan kasar     Menung degan kasar     Menung degan kasar     Menung degan kasar     Menung degan kasar     Menung degan kasar     Menung degan kasar                                                                                                    | Floriter Mergent     Floriter Mergent     Floriter Mergent     Floriter Mergent     Floriter     Floriter     Florite | <del>وگ</del><br>Trip                                                          | GR<br>Idle Kendaraan                                                             | \$<br>Biaya Operasional Armada |
|                                                             | Bastyput MB<br>cettopeodor ID<br>Sestopeodor ID<br>cutopeodor ID<br>cutopeodor ID                                                                                                    | N 4600007 9<br>60420007 9<br>Relation 7<br>8445007 9<br>8451047 9<br>8451047 9                                                                                                    | Perilaku Pengemudi &<br>Keselamatan                                            | LiveVision                                                                       |                                |
| 10<br>                                                      | Researchigter regend angen tarr     Researchisticular pentit     Researchisticular pentiticular pentiticular pentitenteenteenteenteenteenteentee | <u>9</u> <u>9</u> <u>19</u> <u>0</u> <u>0</u> <u>0</u> <u>0</u> <u>0</u> <u>0</u> <u>0</u> <u>0</u> <u>0</u> <u>0</u>                                                                                                    | Pilih sebuah<br>membuka t                                                      | n industri untuk<br>ampilan beriku                                               | :<br>it:                       |
|                                                             |                                                                                                    |                                                                                                    | Tam<br>(<br>Pi                                                                 | bah widget baru.                                                                 |                                |
|                                                             | iam bentuk gralik.                                                                                                    |                                                                                                    | ikhtisar Tren Kejadian<br>Kamera Keselamatan Al                                | Bandingkan Pengemudi<br>Teratas Anda<br>berdasarkan Perlaku<br>Mangemudi Apresif |                                |
|                                                             |                                                                                                    |                                                                                                    | ikhtisar Jarak Tempuh                                                          | Permanfaatan Pengemudi<br>Berdasarkan Jarak<br>Tempuh Trip<br>Diselesaikan       | d                              |
|                                                             |                                                                                                    |                                                                                                    | Peringkat Pengemudi<br>Berdasarkan Rata-Rata<br>Kejadian Mengemudi<br>Anerai ( | Pengemudi yang harus Penggunaan Armada<br>Anda Pantau berdasarkan Jam            |                                |
|                                                             |                                                                                                    |                                                                                                    | ikhtisar Penggunaan<br>Armada                                                  | likhtisar Kejadian Waktu Starter<br>Mengemudi Agrebif Berdasarikan Tanggal       |                                |
|                                                             |                                                                                                    |                                                                                                    | Waktu Starter<br>Berdasarkan Grup<br>Kendaraan                                 | Waktu Starter Geofences yang paling<br>Berdasarkan Kendaraan populer             |                                |
|                                                             |                                                                                                    |                                                                                                    | Hari Paling Sering Terjadi<br>Perilaku Mengemudi                               | Pengemudi Teratas<br>Berdasarkan Waktu Idi<br>Barbarakian Waktu Idi              |                                |

#### Pengaturan Laporan

|                                                                                                    | Pilih       Pengaturan       untuk menampilkan yang berikut:         CARTRACK       Image: Contract informasi       Image: Contract informasi       Image: Contract informasi       Image: Contract informasi       Image: Contract informasi       Image: Contract informasi       Image: Contract informasi       Image: Contract informasi       Image: Contract informasi       Image: Contract informasi       Image: Contract informasi       Image: Contract informasi       Image: Contract informasi       Image: Contract informasi       Image: Contract information information info |                                                                 |
|----------------------------------------------------------------------------------------------------|----------------------------------------------------------------------------------------------------|-----------------------------------------------------------------|
|                                                                                                    | Semua         Cari         Aksesori          Aksesori                                                                                                    | 'ilih 💌 untuk<br>nenambahkan laporan<br>:e daftar favorit Anda. |
| Tambahkan alamat<br>email untuk mengirim<br>laporan dalam format<br>yang dipilih.<br>Pilih <sup>Unduh Laporan</sup> untuk<br>mengunduh laporan. | Aset   Aset - Detail   Asuransi   Bahan Habis Pakai   Biaya Bahan Bakar Kendaraan   Biaya Bulanan   Biaya Cutti Pengemudi   Dilindungi Kata Sandi   Biaya Cutti Pengemudi   Biaya Kendaraan per Konsep   Biaya Pengemudi                                                                                                    |                                                                 |
|                                                                                                    | Pilih Korm untuk<br>mengirim laporan.     Pilih kotak centang Jadwal untuk menampilkan halaman<br>24/01/2024     Pilih kotak centang Jadwal untuk menampilkan halaman<br>24/01/2024      Setiap       Pilih interval pengulangan dan durasi laporan.                                                                                                    | berikut:                                                        |

#### Laporan Favorit

Pilih 📴 untuk menghasilkan laporan tentang kinerja pengemudi dan kendaraan, keamanan, dan lainnya. Laporan-laporan ini dapat ditampilkan atau dikirimkan melalui email dalam format yang dipilih.

| Pilih Favorit Untuk mengelola laporan-lapora                            | n favorit.                                                                    | V 📮 Q                                                                                                    |        |
|-------------------------------------------------------------------------|-------------------------------------------------------------------------------|----------------------------------------------------------------------------------------------------|--------|
| Laporan Favorit                                                         | Deskripsi 🌣                                                                   | Hapus 🛷                                                                                                    |        |
| Laporan Pengisian Bahan Bakar<br>Laporan Pergerakan                     | Menunjukkan detail Pengisian Bahan Bakar untuk kendaraan                      | Image: State of the state of the state o | apus   |
| Standard Summary Trip Report Standard Risk Management Report Sebelumnya | Ringkasan Trip<br>ikhtisar manajemen risiko<br>Laman 1 dari 1 25 baris 🕶 Sela | laporan dari daftar fa                                                                                                    | vorit. |
|                                                                         |                                                                               |                                                                                                    |        |

### Informasi

| Laporan Terjadwal Status Laporan | Laporan Terjadwa             | I                                |                      |                         |                          |               |        |                                        |
|----------------------------------|------------------------------|----------------------------------|----------------------|-------------------------|--------------------------|---------------|--------|----------------------------------------|
|                                  | Nama laporan 🕀               | Kendaraan 🖨                      | Tanggal Laporan 🔹    | Dikirim ke 🖨            | Repetisi 🗇               | Edit Ha       | apus 🗢 |                                        |
|                                  | Standard Summary Trip Report | rt All                           | 25/01/2024           | edis.dysto@cartrack.com | 1 hari                   |               | 8      | Pilih 🔳 untuk<br>menghapus laporan     |
|                                  |                              |                                  |                      |                         |                          |               |        |                                        |
|                                  | < Sebelumnya                 | a                                | Laman 1              | dari 1 25 baris 💌       |                          | Selanjutnya > |        |                                        |
|                                  | Status Laporan               |                                  |                      |                         |                          |               | C      | Pilih 🖻 untuk memua<br>ulang tampilan. |
|                                  | Tanggal Dikirim ≑            | Nama laporan 🌩                   | Format ≑             | Repetisi 🗢              | E-mail 🗢                 | Status 🖨      | ¢\$    |                                        |
|                                  | 23/01/2024                   | Log Book                         | Adobe Acrobat Reader | None                    |                          | Completed     |        |                                        |
|                                  | 22/01/2024                   | Laporan Pengisian Bahan<br>Bakar | Microsoft Excel      | None                    |                          | Completed     |        |                                        |
|                                  | 19/01/2024                   | Standard Fuel Efficiency         | Adobe Acrobat Reader | None                    |                          | Completed     |        |                                        |
|                                  | 17/01/2024                   | Standard Operating Hrs           | Adobe Acrobat Reader | None                    | rendy.peter@cartrack.com | Completed     |        |                                        |

À

### Modifikasi Laporan

#### Memilih Filter

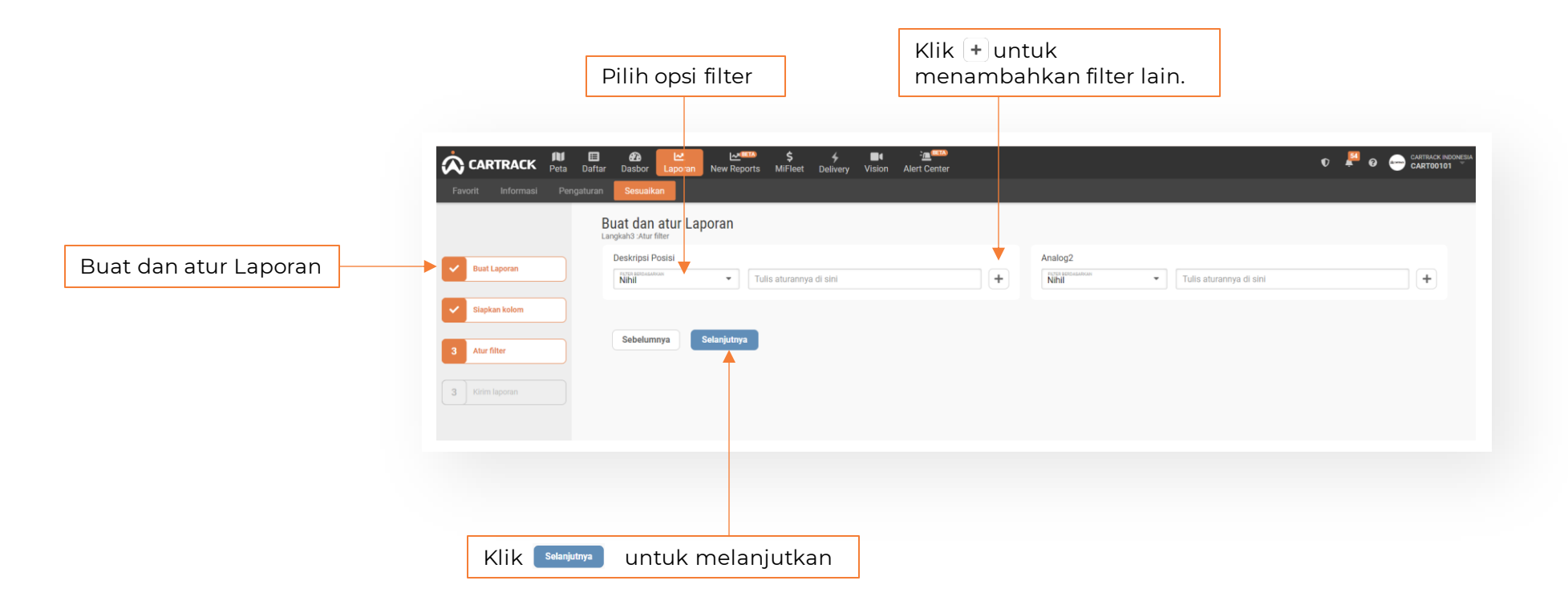

#### **MiFleet**

| TRACK Per a Dafka Dasbor Lapora New Reports MFeet Delivery Vision Alert Center   Pengingat Impor Data Impor Data Impor Data Impor Data Impor Data Impor Data Impor Data Impor Data Impor Data Pengingat Impor Data Impor Data Impor Data Pengingat Impor Data Impor Data Impor Data Pengingat Impor Data Impor Data Pengingat Impor Data Impor Data Pengingat Impor Data Pengingat Impor Data Pengingat Impor Data Pengingat Impor Data Pengingat Impor Data Pengingat Impor Data Pengingat Pengingat Penginga | CARTRACK Peta Dation Dation Lupona New Reports Dation New Reports Dation New Reports Dation New Reports Dation New Reports Dation New Reports Dation New Reports Dation New Reports Dation New Reports Dation New Reports Dation New Reports Dation New Reports New Reports Dation New Reports New Reports <td< th=""><th>k 🚮 u<br/>sar info</th><th>untuk memk<br/>ormasi biaya</th><th>ouka halama<br/>operasiona</th><th>an yang beri<br/>I dan data p</th><th>si garis<br/>enting perus</th><th>ahaan.</th><th>Klik   B BAHAN BA<br/>detail biaya</th><th><sup>akar</sup> untuk<br/>BBM.</th><th>menampilkan</th></td<>                                                                                                    | k 🚮 u<br>sar info | untuk memk<br>ormasi biaya                     | ouka halama<br>operasiona                                | an yang beri<br>I dan data p                                 | si garis<br>enting perus                                           | ahaan.        | Klik   B BAHAN BA<br>detail biaya | <sup>akar</sup> untuk<br>BBM. | menampilkan                       |
|----------------------------------------------------------------------------------------------------|----------------------------------------------------------------------------------------------------|-------------------|------------------------------------------------|----------------------------------------------------------|--------------------------------------------------------------|--------------------------------------------------------------------|---------------|-----------------------------------|-------------------------------|-----------------------------------|
| IN BAHAN BAKAR (O TOL OTOL OTOL OTOL OTOL OTOL OTOL OT                                                                                                    | ya         Image: marken with marken with marken with marken with marken with marken with marken with marken with marken with marken with marken with marken with marken with marken with marken with marken with marken with marken with marken with marken with marken with marken with marken with marken with with marken with marken with with marken with with marken with with with with with with with with                                                                                                    | CARTRACI          | K Peta Daftar Dasbor<br>nt Impor Data Import H | 년 (소프로제)<br>Laporan New Reports<br>History Ekspor Data P | \$ 4 ■4<br>MiFleet Delivery Vision<br>enyimpanan Dokumen Per | ्रे <b>ा</b> स्टब्स्<br>Alert Center<br>ylimpanan Kontrak Pengatui | an            |                                   | ¢ 📮                           | e CATTRACK INDOMESIA<br>CARTOO101 |
| TISAR       B) BAHAN BAKAR       C) Tol       C) DADA       B BAN       D PERAWATAN       C) L LIN-LIN       C) GROUPED         45       7 FLITERS       DENSITY       25/11/2023 - 24/01/202                                                                                                    | Image: Image: | iya               |                                                |                                                          |                                                              |                                                                    |               |                                   |                               |                                   |
| NS TO FILTERS     DENSITY     25/11/2023 - 24/01/202     EXEMPLICATION       Tanan     Bahan bakar     Tol     Denda     Ban     Perawatan     Kecelakan     Asuransi     Total       BITIFT     Rp 500,000,00     0     Rp 252,000,00     0     0     Rp 1,325,000,00       ZFT     0     0     Rp 750,000,00     Rp 9,000,000,00     0     Rp 9,750,000,00                                                                                                    | Columns         Filters         E bensity         25/11/2023 - 24/01/202         Meddama         Ban         Perawstan         Kecelakan         Asuransi         Total           Kendaraan         Bahan bakar         Total         Denda         Ban         Perawstan         Kecelakan         Asuransi         Total           RFDINHIBITIFT         Rp 500,000,00         0         Rp 825,000,00         0         0         Rp 9,000,00,00         0         Rp 9,000,00,00         0         Rp 9,000,00,00         0         Rp 9,000,00,00         0         Rp 9,000,00,00         0         Rp 9,000,00,00         0         Rp 9,000,00,00         0         Rp 9,000,00,00         0         Rp 9,000,00,00         0         Rp 9,000,00,00         0         Rp 1,200,00,00         0         0         Rp 1,200,00,00         0         Rp 1,200,00,00         0         Rp 1,200,00,00         0         Rp 1,200,00,00         0         Rp 1,200,00,00         0         Rp 1,200,00,00         0         Rp 1,200,00,00         0         Rp 1,200,00,00         0         Rp 1,200,00,00         0         Rp 1,200,00,00         0         Rp 1,200,00,00         0         Rp 1,200,00,00         Rp 1,200,00,00         Rp 1,200,00,00         Rp 1,200,00,00         Rp 1,200,00,00         Rp 1,200,00,00         Rp 1,200,0                                                                                                    | 🕒 IKHTISAR        | B) BAHAN BAKAR (O TO                           | L 🔦 DENDA 📮 BAN                                          | 🔀 PERAWATAN 🔬 KE                                             | CELAKAAN 🗋 LAIN-LAIN                                               | GROUPED       |                                   |                               |                                   |
| Bahan bakar         Tol         Denda         Ban         Perawatan         Kecelakaan         Asuransi         Total           BIT1F1         Rp 500,000.00         0         Rp 125,000.00         0         0         Rp 1,325,000.00           ZFT         Q         Q         Q         Rp 500,000.00         Q         Rp 9,500,000.00         Q         Rp 9,500,000.00                                                                                                    | Renderant         Baha bakar         Tol         Denda         Ban         Perawtan         Recelakan         Asurani         Total           ARFDINHIBITIFT         Rp 50000.00         0         Rp 25,000.00         0         0         0         Rp 1,325,000.00         0         Rp 1,325,000.00         0         Rp 9,000,000.00         0         Rp 9,000,000.00         0         Rp 9,000,000.00         0         Rp 9,000,000.00         0         Rp 9,000,000.00         0         Rp 9,000,000.00         0         Rp 9,000,000.00         0         Rp 9,000,000.00         0         Rp 9,000,000.00         0         Rp 9,000,000.00         0         Rp 1,021,000.00         0         Rp 1,021,000.00         0         Rp 1,021,000.00         0         Rp 1,021,000.00         0         Rp 1,021,000.00         0         Rp 1,021,000.00         0         Rp 1,021,000.00         0         Rp 1,021,000.00         0         Rp 1,021,000.00         0         Rp 1,021,000.00         0         Rp 1,021,000.00         0         Rp 1,021,000.00         0         Rp 1,021,000.00         0         Rp 1,021,000.00         Rp 1,021,000.00         0         Rp 1,021,000.00         Rp 1,021,000.00         Rp 1,021,000.00         Rp 1,021,000.00         Rp 1,021,000.00         Rp 1,021,000.00         Rp 1,021,000.00                                                                                                    | COLUMNS \Xi F     | ilters = density 25/11/20                      | 23 - 24/01/202                                           |                                                              |                                                                    |               |                                   | KEND/<br>4                    | RAAN MIFLEET                      |
| BITIFT         Rp 500,00.00         0         Rp 925,000.00         0         0         0         Rp 1,325,000.00           ZFT         0         0         0         Rp 9750,000.00         Rp 9,000,000.00         0         Rp 9,750,000.00                                                                                                    | AFDINHBITIFF         Rp 500,000 0         0         Rp 825,000,00         0         Rp 123,000,00         0         Rp 123,000,00         0         Rp 120,000,00         0         Rp 120,000,00         0         Rp 120,000,00         0         Rp 120,000,00         0         Rp 120,000,00         0         Rp 120,000,00         0         Rp 120,000,00         0         Rp 120,000,00         0         Rp 120,000,00         0         Rp 120,000,00         0         Rp 120,000,00         0         Rp 120,000,00         0                                                                                                    | Kendaraan         | Bahan bakar                                    | Tol                                                      | Denda                                                        | Ban                                                                | Perawatan     | Kecelakaan                        | Asuransi                      | Total                             |
| ZFT 0 0 0 0 Rp 750,000.00 Rp 9,000,000.00 0 Rp 9,750,000.00                                                                                                    | 0         0         0         0         Rp 750,000.00         Rp 9,000,000.00         0         Rp 9,750,000.00           102-09-SEFT         Rp 21,600.00         0         0         0         0         0         Rp 1,200,000.00         0         Rp 1,200,000.00         Rp 1,200,000.00         0         Rp 1,200,000.00         Rp 1,200,000.00         Rp 1,200,000.00         Rp 1,200,000.00         Rp 1,200,000.00         Rp 1,200,000.00         Rp 1,200,000.00         Rp 1,200,000.00         Rp 1,200,                                                                                                    | RFDINHIBIT1FT     | Rp 500,000.00                                  | 0                                                        | Rp 825,000.00                                                | 0                                                                  | 0             | 0                                 | 0                             | Rp 1,325,000.00                   |
|                                                                                                    | 02-05-SCFT         Rp 217,600.00         0         0         0         0         0         0         Rp 11,217,600.00           017/UEAFT         0         Rp 8,500.00         0         Rp 1,200,000.00         0         0         Rp 1,208,500.00                                                                                                    | 9395FZFT          | 0                                              | 0                                                        | 0                                                            | 0                                                                  | Rp 750,000.00 | Rp 9,000,000.00                   | 0                             | Rp 9,750,000.00                   |
| SCFT Rp 217,600.00 0 0 0 0 Rp 11,217,600.00                                                                                                    | 9017UEAFT 0 Rp 8,500.00 0 Rp 1,200,000.00 0 0 0 Rp 1,208,500.00                                                                                                    | 02-03-SCFT        | Rp 217,600.00                                  | 0                                                        | 0                                                            | 0                                                                  | 0             | 0                                 | 0                             | Rp 11,217,600.00                  |
| CAFT 0 Rp 8,500.00 0 Rp 1,200,000.00 0 0 Rp 1,208,500.00                                                                                                    |                                                                                                    | 9017UEAFT         | 0                                              | Rp 8,500.00                                              | 0                                                            | Rp 1,200,000.00                                                    | 0             | 0                                 | 0                             | Rp 1,208,500.00                   |
|                                                                                                    | 1-4 of 4 < >                                                                                                    |                   |                                                |                                                          |                                                              |                                                                    |               |                                   |                               | 1-4 of 4 < >                      |

(lik kolom tanggal untuk menampilkan periode biaya operasional yang dipilih.

#### 25/11/2023 - <mark>24</mark>/01/202

| CE . | This Week    | <  |    | Nove | mber | 2023 |    |    |    |    | Dese | mber | 2023 |    | >  |
|------|--------------|----|----|------|------|------|----|----|----|----|------|------|------|----|----|
|      | Last Week    | s  | s  | R    | К    | J    | s  | М  | S  | s  | R    | К    | J    | s  | М  |
|      | Last 2 Weeks |    |    | 1    | 2    | 3    | 4  | 5  |    |    |      |      | 1    | 2  | 3  |
|      | This Month   | 6  | 7  | 8    | 9    | 10   | 11 | 12 | 4  | 5  | 6    | 7    | 8    | 9  | 10 |
| .0   | Last Month   | 13 | 14 | 15   | 16   | 17   | 18 | 19 | 11 | 12 | 13   | 14   | 15   | 16 | 17 |
|      | Clear        | 20 | 21 | 22   | 23   | 24   | 25 | 26 | 18 | 19 | 20   | 21   | 22   | 23 | 24 |
|      |              | 27 | 28 | 29   | 30   |      |    |    | 25 | 26 | 27   | 28   | 29   | 30 | 31 |
|      |              |    |    |      |      |      |    |    |    |    |      |      |      |    |    |

#### Delivery

Klik icon 🗏 untuk menampilkan menu perencanaan kerja.

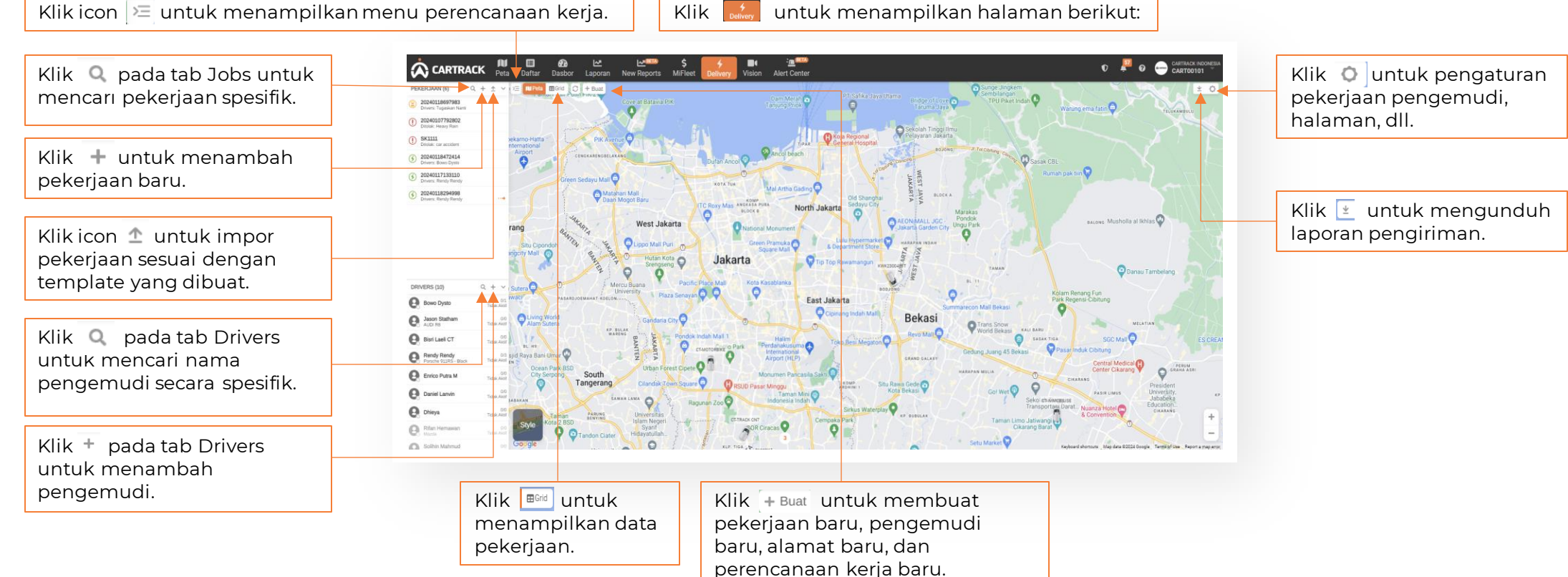

Klik

## Klik 🚛 untuk menampilkan halaman berikut:

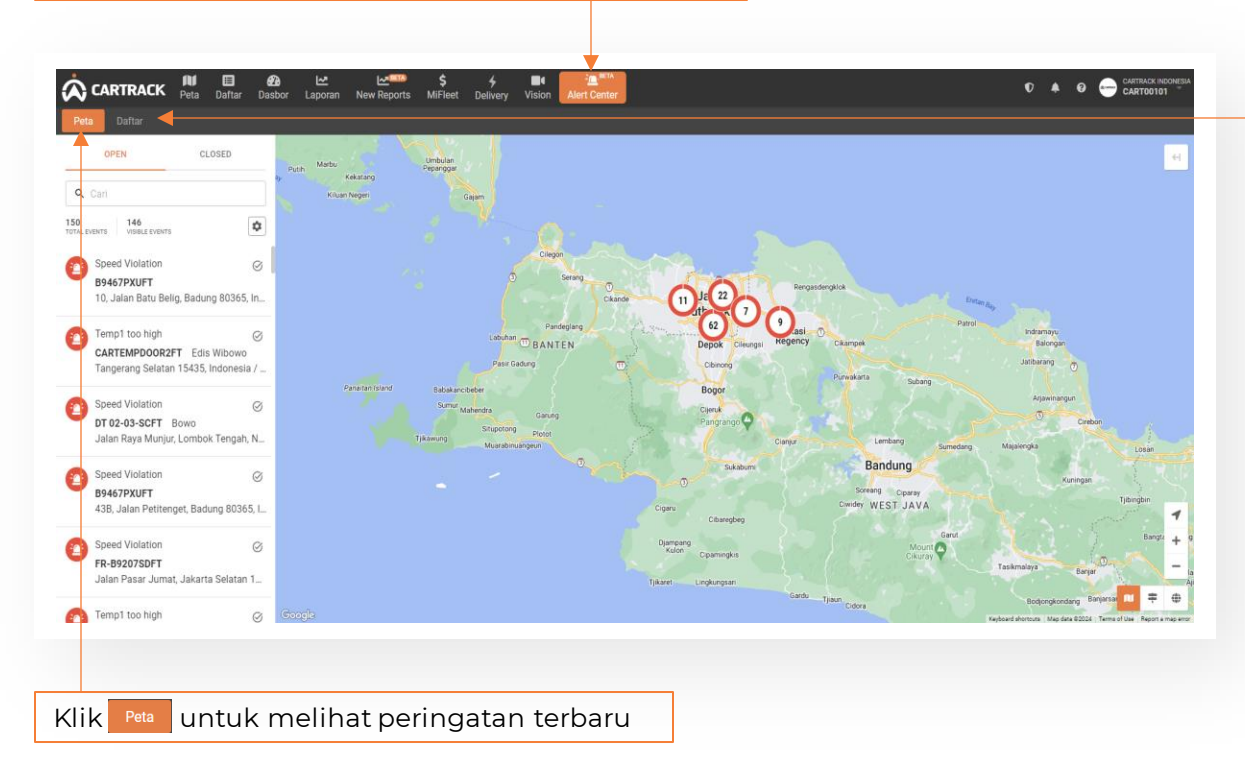

#### untuk melihat detail daftar peringatan Klik Daftar Insider III COLUMNS - FILTERS - DENSITY Q. CARI Kendaraan Terakhir Diperbaru Prioritas Status Lokas FR-B0126SCCF Tinggi 2 detik yang lalu Aktif Tinggi CAREDINHIBIT1 1 menit yang lal Aktif B9467PXUFT 1 menit yang lalu Tinggi Aktif Tinggi CARTEMPDOOR2 Edis Wibow 4 menit yang lalu Aktif Tinggi Ind DT 02-03-SCFT 2 menit yang lalu Aktif B9467PXUFT 8 menit yang lalu Tinggi Aktif 43B, Jalan Petitenget, Badung 80365, II Tinggi FR-B9207SDF1 9 menit yang lalu Aktif Jalan Pasar, Jumat, Jakarta Selatan 12230, Inc B9467PXUFT 12 menit yang lalu Tinggi Aktif Tinggi B9467PXUFT is speeding at 35 k.. Jalan Beraban, Badung 80365, Indonesia B9467PXUFT 13 menit yang lalu Aktif Tinggi FR-B9207SDFT is speeding at 32 k. Jalan R. A. Kartini, Jakarta Selatan 12430, Indonesia FR-B9207SDF 14 menit yang lalu Aktif 1-10 of 441 < >

#### Feed

| Klik Terbaru       | untuk menan                                                     | npilkan pe             | ringatan.           | Pilih 🚺 untuk m                                                                                                    | elihat atau menge         | lola peringatan.                                       |
|--------------------|-----------------------------------------------------------------|------------------------|---------------------|----------------------------------------------------------------------------------------------------|---------------------------|--------------------------------------------------------|
|                    |                                                                 |                        |                     |                                                                                                    |                           |                                                        |
| CARTRACK Peta      | Daftar Dasbor Laporan New Rep<br>Peringatan Pengingat Kuota SMS | ports MiFleet Delivery | Vision Alert Center |                                                                                                    | O 🛕 O - CARTACK NEONESIA  |                                                        |
| Peringatan Armada  | Cari                                                            | Q 25/01/2024           | 25/01/2024          | ≠ Lebih Banyak Filter                                                                                                    | C 🛓 + Tambah Peringatan   | Klik (+Tambah Peringatan) untuk menambahkan peringatan |
| Peringatan MiFleet | Tanggal/Waktu 🚽 🛛 Grup 🗘                                        | Jenis 🗘                | Kendaraan 🕀         | Pesan $\diamond$                                                                                                    | Jenis Kontak 🌣 Status 🗢 🕫 |                                                        |
| <b>↑</b>           | 25/01/2024 13:14                                                | Mengebut               | FR-B9126SCCFT       | FR-B9126SCCFT is speeding at 51 km/h 2024-01-25 13:14:02 (Jalan Tol Pelabuhan, Jakarta Utara 14430, Indonesia) (10)                         | Alert Center              | Pilih 🛃 untuk mengunduh peringatan.                    |
|                    | 25/01/2024 13:13                                                | Mengebut               | CAREDINHIBIT1FT     | CARFDINHIBIT1FT is speeding at 33 km/h 2024-01-25 13:13:56 (Bekasi Kabupaten 17813, Indonesia) (10) Yoseph Towa                             | Alert Center              |                                                        |
|                    | 25/01/2024 13:12                                                | Mengebut               | B9467PXUFT          | B9467PXUFT is speeding at 33 km/h 2024-01-25 13:12:54 (Jalan Sri<br>Kahyangan, Badung 80365, Indonesia) (10)                                | Alert Center              |                                                        |
|                    | 25/01/2024 13:12                                                | Mengebut               | FR-B9207SDFT        | FR-B9207SDFT is speeding at 34 km/h 2024-01-25 13:12:05 (F2/2, Jalan<br>Bintaro Utama 1, Jakarta 12330, Indonesia) (10) Suyudi              | Alert Center              | Pilih C untuk memuat ulang tampilan.                   |
|                    | 25/01/2024 13:10                                                | Sensor                 | B9467PXUFT          | B9467PXUFT Temp1 too high: 24.20                                                                                                    | Alert Center              |                                                        |
|                    | 25/01/2024 13:09                                                | Mengebut               | FR-B9126SCCFT       | FR-B9126SCCFT is speeding at 31 km/h 2024-01-25 13:09:28 (Jalan Budi Mulia Utara, Jakarta Utara 14420, Indonesia) (10)                      | Alert Center              |                                                        |
|                    | 25/01/2024 13:09                                                | Mengebut               | DT 02-03-SCFT       | DT 02-03-SCFT is speeding at 35 km/h 2024-01-25 13:09:11 (Kolaka, Sulawesi Tenggara, Indonesia) (10)                                        | Alert Center              |                                                        |
|                    | 25/01/2024 13:05                                                | Mengebut               | CAREDINHIBIT1FT     | CARFDINHIBIT1FT is speeding at 30 km/h 2024-01-25 13:05:54 (Jalan<br>Ganesha Boulevard, Bekasi Kabupaten 17815, Indonesia) (10) Yoseph Towa | Alert Center              |                                                        |
|                    | 25/01/2024 13:05                                                | Mengebut               | B9467PXUFT          | B9467PXUFT is speeding at 30 km/h 2024-01-25 13:05:08 (10, Jalan Batu<br>Belig, Badung 80365, Indonesia) (10)                               | Alert Center              |                                                        |
|                    | 25/01/2024 13:02                                                | Sensor                 | CARTEMPDOOR2FT      | CARTEMPDOOR2FT Temp1 too high: 14.00                                                                                                    | Alert Center              |                                                        |
|                    | 25/01/2024 13:02                                                | Mengebut               | DT 02-03-SCFT       | DT 02-03-SCFT is speeding at 39 km/h 2024-01-25 13:02:20 (Jalan Raya<br>Munjur, Lombok Tengah, Nusa Tenggara Barat, Indonesia) (10)         | Alert Center              |                                                        |
|                    | 25/01/2024 12:59                                                | Mengebut               | B9467PXUFT          | B9467PXUFT is speeding at 31 km/h 2024-01-25 12:59:16 (43B, Jalan Petitenget, Badung 80365, Indonesia) (10)                                 | Alert Center              |                                                        |
|                    | 25/01/2024 12:58                                                | Mengebut               | FR-B9207SDFT        | FR-B9207SDFT is speeding at 53 km/h 2024-01-25 12:58:07 (Jalan Pasar Jumat, Jakarta Selatan 12230, Indonesia) (10) Suyudi                   | Alert Center              |                                                        |
|                    |                                                                 |                        |                     |                                                                                                    |                           |                                                        |
|                    |                                                                 |                        |                     |                                                                                                    |                           |                                                        |
| Dilib tipe p       | ringatan                                                        |                        |                     |                                                                                                    |                           |                                                        |

#### Aktif

Klik 🔤 untuk menampilkan peringatan yang sudah dibuat.

| an MiFleet Peringstan  Speed TEMPERATURE Cam Event Test | Jenis © Kendaraar<br>Events Semua Ke<br>Events Semua Ke<br>Vision Vehicles Semua Ke | Kontak         Kontak           daraan         Alert Center           daraan         Alert Center | Dibuat ©<br>18/01/2024 16:39<br>15/01/2024 14:44 | Diperbarui →<br>18/01/2024 16:46<br>15/01/2024 14:44 | Edit | Hapus 🕸 |       |             |                |     |
|---------------------------------------------------------|-------------------------------------------------------------------------------------|---------------------------------------------------------------------------------------------------|--------------------------------------------------|------------------------------------------------------|------|---------|-------|-------------|----------------|-----|
| Speed<br>TEMPERATURE<br>Cam Event Test                  | Events Semua Ke<br>Events Semua Ke<br>Vision Vehicles Semua Ke                      | daraan Alert Center<br>daraan Alert Center                                                        | 18/01/2024 16:39<br>15/01/2024 14:44             | 18/01/2024 16:46<br>15/01/2024 14:44                 |      |         |       |             |                |     |
| TEMPERATURE<br>Cam Event Test                           | Events Semua Ker<br>Vision Vehicles Semua Ker                                       | daraan Alert Center                                                                               | 15/01/2024 14:44                                 | 15/01/2024 14:44                                     |      |         |       |             |                |     |
| Cam Event Test                                          | Vision Vehicles Semua Ke                                                            |                                                                                                   |                                                  |                                                      |      |         |       |             |                |     |
|                                                         |                                                                                     | daraan Alert Center                                                                               | 17/12/2023 02:53                                 | 04/01/2024 13:54                                     |      |         | Pilih | 💼 🛛 untuk ł | napus peringat | tan |
| Speeding 100km/h                                        | Events Semua Ker                                                                    | daraan Alert Center                                                                               | 30/01/2023 10:14                                 | 04/01/2024 13:53                                     |      |         |       |             |                |     |
| Cabut GPS/ Aki                                          | Events Semua Ker                                                                    | daraan Alert Center                                                                               | 05/11/2021 15:50                                 | 27/12/2023 02:47                                     |      |         |       |             |                |     |
| Aktivitas Kamera                                        | Vision Vehicles Semua Ker                                                           | daraan Alert Center                                                                               | 19/12/2023 08:57                                 | 19/12/2023 08:57                                     |      |         |       |             |                |     |
| Fuel - Test                                             | Events Semua Ker                                                                    | daraan Alert Center                                                                               | 29/11/2021 13:22                                 | 17/12/2023 02:52                                     |      |         |       |             |                |     |
| DC Parung                                               | Events Semua Ker                                                                    | daraan wardanilelly@gmail.com                                                                     | 31/10/2023 11:28                                 | 31/10/2023 11:28                                     |      |         |       |             |                |     |
| Speeding 100km/h Weekdays                               | Events Semua Ker                                                                    | daraan edisdy.cti⊜gmail.com                                                                       | 30/01/2023 10:13                                 | 30/01/2023 10:13                                     | P    | 8       |       |             |                |     |

#### Tambahkan Peringatan

| Pilih Tambah Peringatan un<br>untuk pemicu, amb<br>Cartrack Res Inter Dasor<br>Terbaru Atri Tandah Peringatan Pering | tuk membuat peringatan dan pemberitahuan<br>bang batas, data sensor, dan lainnya:<br><u>apora New Reports MiFleet Delivery Vision Alert Center</u><br>or Kusta SMS | NO RECREMA<br>COLOT                                                      |
|----------------------------------------------------------------------------------------------------|----------------------------------------------------------------------------------------------------|--------------------------------------------------------------------------|
| MiFieet<br>ID Pengemudi<br>Aktivitas<br>Geofence<br>Zona Sistem<br>Vision                                            | Bata       B                                                                                                    | Dapatkan informasi<br>yang dibutuhkan<br>Pilih tab E-mail, SMS, atau RSS |
| Pilih tipe peringata                                                                                                 | n Batalkan semua check list<br>kendaraan untuk memilih<br>kendaraan dari daftar tarik-turun                                                                        |                                                                          |

#### Tab Email

| Pilih tab E-mail untuk menampilka                      | an halaman ber      | ikut:                 |               |                    |                                        |                       |                            |                              |                            |                               |                            |                      |                       |
|--------------------------------------------------------|---------------------|-----------------------|---------------|--------------------|----------------------------------------|-----------------------|----------------------------|------------------------------|----------------------------|-------------------------------|----------------------------|----------------------|-----------------------|
| E-mail SMS RSS Alert Center                            |                     |                       |               |                    | Piliha                                 | alamat                | email                      | dari da                      | aftar t                    | arik-tu                       | run                        |                      |                       |
| Masukkan E-mail - Tulis e-mail untuk mengingatkan peng | emudi atau pengguna |                       |               |                    |                                        |                       |                            |                              |                            |                               |                            |                      |                       |
| *Emails                                                |                     |                       |               | ~                  |                                        |                       |                            |                              |                            |                               |                            |                      |                       |
| 🗹 Dikirim kapan pun                                    |                     |                       |               |                    | Klik c<br>mena                         | heck li<br>Impilk     | st unti<br>an hal          | uk Deta<br>aman I            | ail Lar<br>oeriku          | njutan o<br>t:                | dan                        |                      |                       |
|                                                        |                     |                       |               |                    |                                        |                       |                            |                              | 🗹 Detai                    | il Lanjutan                   |                            |                      |                       |
| Batalkan kotak centang Kirim Kapa                      | an Saja:            |                       |               |                    |                                        | Hanya H               | ari Kerja                  |                              |                            | Hanya A                       | khir Pekan                 |                      |                       |
|                                                        | 5                   |                       |               |                    |                                        | Klik dan ser<br>Warna | et untuk mei<br>oranye mer | nbuat jadwal<br>unjukkan jar | l khusus dal<br>n pengguna | lam penamba<br>Ian yang dijao | ahan 15 menit<br>dwalkan.  | t.                   |                       |
| Dikirim kapan pun                                      |                     | 📃 Detail Lanjutan ┥   |               |                    | 00.00                                  | Minggu                | Senin                      | Selasa                       | Rabu                       | Kamis                         | Jumat                      | Sabtu                |                       |
| Warna orany                                            | e menunjukkan jam p | enggunaan yang dijadw | alkan.        |                    | 01:00<br>02:00<br>03:00                |                       |                            |                              |                            |                               |                            |                      |                       |
| Minggu Senin Selasa Rabu                               | Kamis Jumat Sabtu   | WAKTU MULAI           | WAKTU SELESAI | B                  | 04:00<br>05:00                         |                       |                            |                              |                            |                               |                            |                      |                       |
|                                                        |                     |                       |               |                    | 06:00<br>07:00                         |                       |                            |                              |                            |                               |                            |                      |                       |
|                                                        |                     |                       |               |                    | 08:00<br>09:00                         |                       |                            |                              |                            |                               |                            |                      |                       |
|                                                        |                     |                       |               |                    | 10:00<br>11:00                         |                       |                            |                              |                            |                               |                            |                      |                       |
| Pilih hari dan waktu                                   | untuk menerir       | na                    |               |                    |                                        |                       |                            |                              | 1                          |                               |                            |                      |                       |
|                                                        |                     |                       |               | Klik Han<br>pering | <sup>ya Hari Kerja</sup> u<br>atan hai | ntuk n<br>1ya pa      | heneri<br>da har           | ma<br>i kerja                |                            | Klik Har<br>pering            | nya Akhir Pekan<br>atan ha | untuk m<br>anya pada | nenerima<br>nakhir pe |

#### Tab SMS

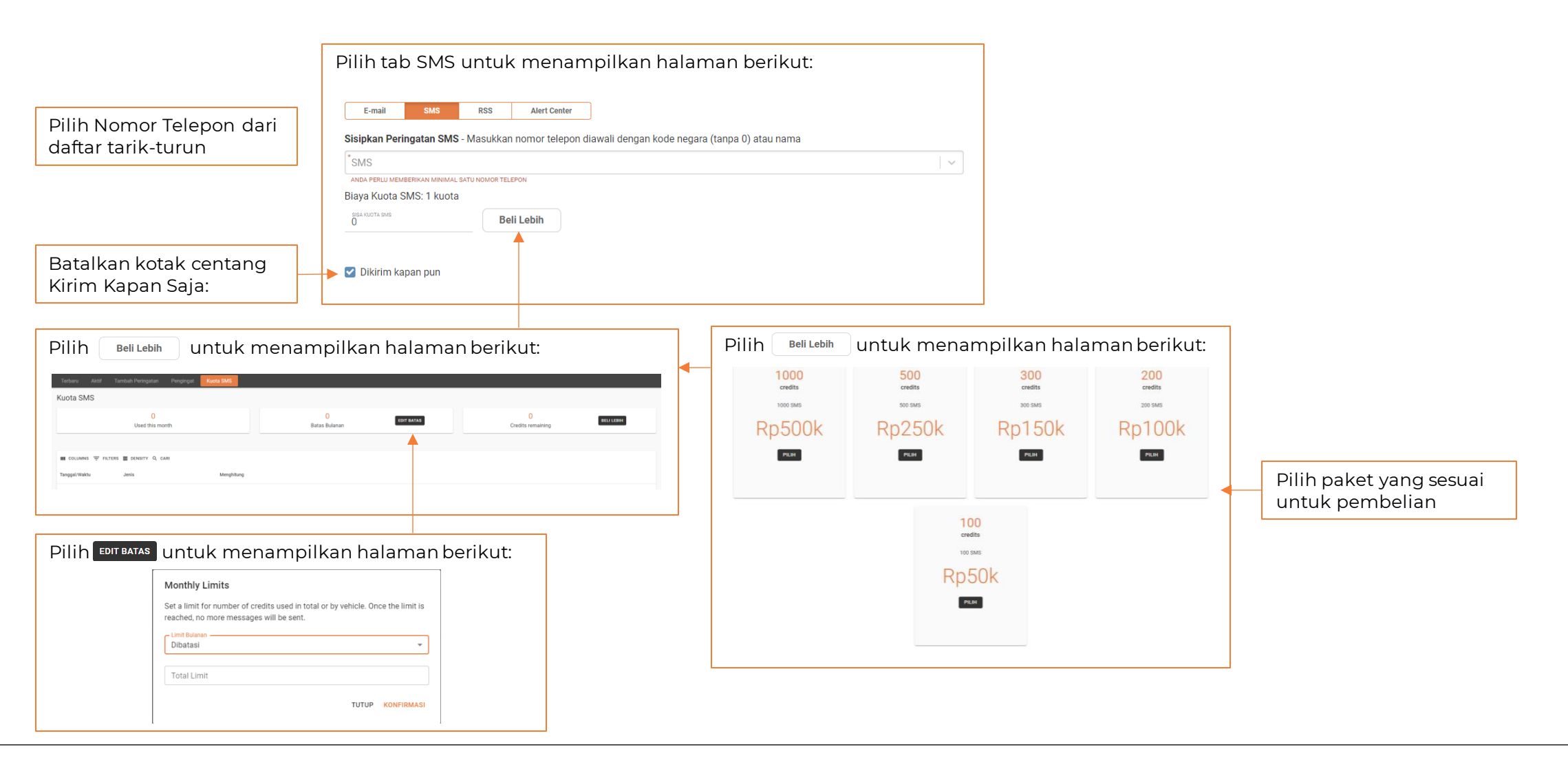

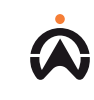

Tab Alert Centre

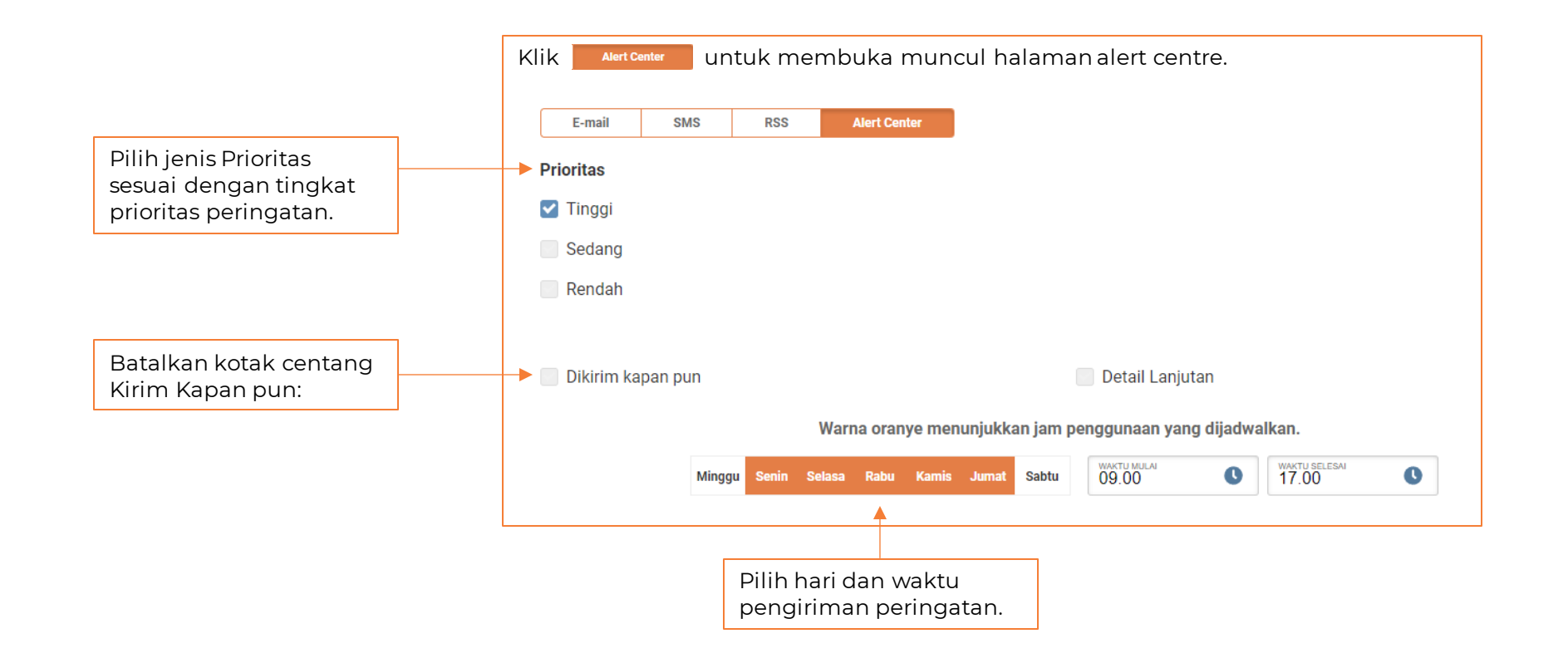

### Pengingat

Klik Pengingat untuk menampilkan halaman berikut:

| igingat     |                 | rengingat | Audra Sivis                                                                                                    |                                                                  |                                                                                                    |                                 | + TAMB           | AH PENGINGAT | Klik + tambah pi                    | untuk menam                                             | nbah pengingat:         |        |
|-------------|-----------------|-----------|----------------------------------------------------------------------------------------------------|------------------------------------------------------------------|----------------------------------------------------------------------------------------------------|---------------------------------|------------------|--------------|-------------------------------------|---------------------------------------------------------|-------------------------|--------|
| COLUMNS 🖵 F | ILTERS 🔳 DENSIT | Y Q CARI  |                                                                                                    |                                                                  |                                                                                                    |                                 |                  |              | Bust Penginget<br>Templat Penginget | Knetad to Pengingat     / Buat Pengingat     Pengingat  |                         |        |
| a           | Jenis           | Pengemudi | Kendaraan                                                                                                    | Pengaturan                                                       | Nilai saat ini Terakhir Dijal Berlaku sampai Status                                                                                                    | Dibuat                          | Diperbarui       | Hapus        |                                     | Tambah Pengingat                                        |                         |        |
| S           | Jarak           | -         | > 22 Kendaraans                                                                                                    | Dalam 10 Ribuan km<br>Beri tahu 100 Kilometer di awal            |                                                                                                    | 17/12/2023 02.26                | 17/12/2023 02.26 |              |                                     | Buat pengingat dengan templat yang ada, atau tambah tem | nplat baru              |        |
| tian Oli    | Jarak           |           | > 22 Kendaraans                                                                                                    | Dalam 150 Kilometer<br>Beri tahu 100 Kilometer di awal           |                                                                                                    | 17/12/2023 02.25                | 17/12/2023 02.25 | 1            |                                     | Jadwal Servis<br>Perpantian Oli                         |                         | + Tamb |
|             | Waktu           |           |                                                                                                    | Ulangi setiap 1 Bulan                                            | 2024-01-25 2022-12-16 2024-01-16 telet 0 hari                                                                                                    | 17/12/2029 02 24                | 17/12/2028 02 24 |              |                                     | SM<br>Tyre<br>UJI KR                                    |                         | đ      |
|             | marca           |           | on the model of the model of th | Beri tahu 1 Minggu di awal                                       |                                                                                                    | 11/12/2020 02:23                | 11/12/2020 02:24 | · ·          |                                     | PENGATURAN JADWAL                                       |                         |        |
|             |                 |           |                                                                                                    |                                                                  |                                                                                                    |                                 |                  |              |                                     | Ingatian setelah:                                       | Ingatkan lebih awal     | *Jeris |
|             |                 |           |                                                                                                    |                                                                  |                                                                                                    |                                 |                  |              |                                     | Mulai dari nilai Yang Diperoleh Terakhir:               |                         |        |
|             |                 |           |                                                                                                    |                                                                  |                                                                                                    |                                 |                  |              |                                     | a significante                                          |                         |        |
|             |                 |           |                                                                                                    | Klik + Tambah Te                                                 | 💷 untuk menambah                                                                                                    | hkan                            |                  |              |                                     | Berulang                                                |                         |        |
|             |                 |           |                                                                                                    |                                                                  |                                                                                                    |                                 |                  |              |                                     |                                                         |                         |        |
|             |                 |           |                                                                                                    | sebuah ter                                                       | mplate.                                                                                                    |                                 |                  |              |                                     |                                                         |                         |        |
|             |                 |           |                                                                                                    | sebuah ter                                                       | mplate.                                                                                                    |                                 |                  |              |                                     |                                                         |                         |        |
|             |                 |           |                                                                                                    | sebuah ter                                                       | mplate.                                                                                                    | ×                               |                  |              |                                     | ik papah ka hawah                                       |                         |        |
|             |                 |           |                                                                                                    | sebuah ter                                                       |                                                                                                    | ×                               |                  |              | KI                                  | ik panah ke bawah                                       | untuk membuka           | 1      |
|             |                 |           |                                                                                                    | sebuah ter                                                       | mplate.                                                                                                    | ×                               |                  |              | KI<br>Te                            | ik panah ke bawah<br>emplate Nama Peng                  | untuk membuka<br>jingat | )      |
|             |                 |           |                                                                                                    | sebuah ter                                                       | Buat Template.<br>Buat Templat<br>ingat berbasis waktu, pilih driver atau kendar<br>igingat. Untuk pilihan pengingat, Anda dapat i<br>daftar templat pengingat. | ×<br>raan untuk<br>memilih dari |                  |              | KI<br>Te                            | ik panah ke bawah<br>mplate Nama Peng                   | untuk membuka<br>jingat | 1      |
| mba         | bkan            |           | plato                                                                                                    | Sebuah ter                                                       | Buat Template.<br>Buat Templat<br>ingat berbasis waktu, pilih driver atau kendar<br>igingat. Untuk pilihan pengingat, Anda dapat i<br>daftar templat pengingat. | raan untuk<br>memilih dari      |                  |              | KI<br>Te                            | ik panah ke bawah<br>emplate Nama Peng                  | untuk membuka<br>jingat | ł      |
| mba         | hkan r          | nama tem  | plate                                                                                                    | Sebuah ter<br>Untuk peng<br>membuat per                          | Buat Templat<br>Buat Templat<br>ingat berbasis waktu, pilih driver atau kendar<br>igingat. Untuk pilihan pengingat, Anda dapat i<br>daftar templat pengingat.   | raan untuk<br>memilih dari      |                  |              | KI<br>Te                            | ik panah ke bawah<br>emplate Nama Peng                  | untuk membuka<br>jingat | 1      |
| mba         | hkan r          | nama tem  | plate                                                                                                    | Sebuah ter<br>Untuk peng<br>membuat per<br>*Templat Nam<br>Jenis | Buat Templat<br>Buat Templat<br>ingat berbasis waktu, pilih driver atau kendar<br>igingat. Untuk pilihan pengingat, Anda dapat u<br>daftar templat pengingat.   | x<br>raan untuk<br>memilih dari |                  |              | KI<br>Te                            | ik panah ke bawah<br>emplate Nama Peng                  | untuk membuka<br>jingat | 1      |

### Pengingat

Tambah Pengingat

| Buat Pengingat<br>Templat Pengingat | < Kembali ke Pengingat / Buat Pengingat Pengingat                                                                                                    |
|-------------------------------------|----------------------------------------------------------------------------------------------------|
|                                     | Tambah Pengingat Buat pengingat dengan templat yang ada, atau tambah templat baru Tambah Tambah Tamb |
|                                     | Compart Human     Image: Compart Human       * Manager Human     Image: Compart Human       * Manager Human     Image: Compart Human       * Manager Human     Image: Compart Human                                                                                                    |
|                                     | PENGATURAN JADWAL Ingatkan setelah: Ingatkan lebih awal                                                                                                    |
|                                     | in     idents     Pilih Schedule Setting unturperbenting       ZSJ01/2024     in     idents     Pilih Schedule Setting unturperbenting                                                                                                    |
|                                     | Berulang                                                                                                    |